## Så här lägger du till nya deltagare och bokar plats på utbildning

| Lägga till nya deltagare                                                                                             | ♠ CoursePlan                      |
|----------------------------------------------------------------------------------------------------|-----------------------------------|
| <b>Steg 1</b> – Logga in med användarnamn (din e-post) och lösenord.                                                 | Hitta kurs                        |
| <b>Steg 2</b> – På vänster sida när man loggat in hittar du funktionen:<br>Min organisation / administrera deltagare | Sök<br>Kalender<br>Senaste Kurser |
| Steg 3 – Välj din organisation i rull-listen längst upp på sidan                                                     | Min organisation                  |
| Administrera deltagare                                                                                               | Administrera deltagare            |
| ingortuna Ny Dollaguro Ta bort Spora                                                                                 | Chefsrapport<br>Statistik         |
|                                                                                                    |                                   |

**Steg 4** – Kontrollera så deltagaren inte tidigare registrerats, genom att skriva in personens namn eller personnummer och klicka på "Sök".

**Steg 5** – Om personen inte finns med – fyll i personens kontaktuppgifter med förnamn, efternamn, deltagarens personnummer och e-post. Användarnamnet är din (kontaktpersonens) e-postadress, som redan är ifylld.

Notera att personnumret ska anges med 12 siffror (ÅÅÅÅMMDD-XXXX).

| Ny Deltagare  |                             |                                      |
|---------------|-----------------------------|--------------------------------------|
| Förnamn:      |                             |                                      |
|               |                             |                                      |
| Efternamn:    |                             |                                      |
|               |                             |                                      |
| Personnummer: |                             |                                      |
|               |                             |                                      |
|               |                             |                                      |
| Mobil:        |                             |                                      |
| E-post:       |                             |                                      |
|               | •                           |                                      |
| Användarnamn: |                             |                                      |
|               | -                           |                                      |
| Lösenord:     |                             |                                      |
| Kön:          | ● Ej angivet ○ Man ○ Kvinna |                                      |
| Stad:         |                             |                                      |
| Beskrivning   |                             |                                      |
|               |                             |                                      |
|               |                             |                                      |
|               |                             |                                      |
|               |                             | Importera Ny Deltagare Ta bort Spara |
|               |                             | ,                                    |
|               |                             |                                      |
|               |                             |                                      |

Steg 6 – Tryck på knappen "Spara" längst ner till höger.

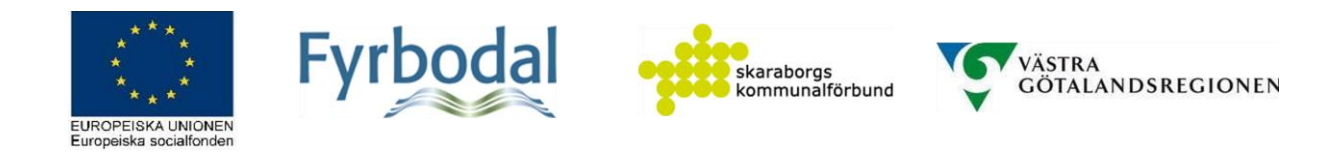

## Hitta kurser

**Steg 1** – Till vänster i kursportalen kan du hitta kurser på flera sätt; genom att söka efter kurser, hitta kurser via kalendern eller en lista över de senast upplagda kurserna.

Under menyn "Sök" kan du hitta kurser på tre olika sätt:

- a) Skriv namnet på en kurs som du vet redan vet namnet på i rutan "Sök".
- b) Klicka på pilen till höger i rutan "Kurs" för att hitta en kommande kurs i listan. Klicka på den kurs du vill läsa mer om och anmäla dig till.
- c) Klicka på pilen till höger i rutan "Kategori" för att hitta kurser inom en viss kategori, t ex Försäljning/Service/Bemötande eller Arbetsmiljö/Säkerhet etc. Klicka på den kategori som du är intresserad av för att få fram en lista med kurser inom den kategorin.

För att få fram information om och länk till kurserna, behöver du klicka på den blåa sökknappen. OBS! Du kan även ändra datuminställningarna för att se fler kurstillfällen.

| Sök                                                                                                    |                                                                                                   |                                                                     | ۶۹                             |  |
|----------------------------------------------------------------------------------------------------|---------------------------------------------------------------------------------------------------|---------------------------------------------------------------------|--------------------------------|--|
| Sök:<br>BAM<br>Kurs:<br>Alla ~                                                                                                    | Fr o m:<br>2022 -01 -<br>Kategorier:<br>Alla                                                      | T o m:                                                              | 22 -04 - 10                    |  |
|                                                                                                    | Sok                                                                                               |                                                                     |                                |  |
| ✓ BAM - Bättre arbetsmiljö - 4 halvdagar (2) Arbetsmiljö/säkerhel                                                                                                    |                                                                                                   |                                                                     |                                |  |
| ❤ BAM - Bättre arbetsmiljö - 4 halvdagar (2)                                                                                                    |                                                                                                   | Arbetsr                                                             | niljö/säkerhet                 |  |
| ✓ BAM - Bättre arbetsmiljö - 4 halvdagar (2) Utbildningen passar dig som vill arbeta systematiskt med väl implementerade bidrar med att företaget blir en attraktiv arbetsplats, har lägre sjukfrånvaro och förslagsvis med BAM följt av SAM sedan OSA.                                                                                 | rutiner för att skapa tillväxt. Det i s<br>skapar bättre lönsamhet. Man bö                        | Arbetsr<br>sin tur<br>rjar                                          | niljö/säkerhet                 |  |
| BAM - Bättre arbetsmiljö - 4 halvdagar (2) Utbildningen passar dig som vill arbeta systematiskt med väl implementerade bidrar med att företaget blir en attraktiv arbetsplats, har lågre sjukfrånvaro och förslagsvis med BAM följt av SAM sedan OSA. Kursstart                                                                         | rutiner för att skapa tillväxt. Det i s<br>skapar bättre lönsamhet. Man bö<br>Antal platser       | Arbetsr<br>iin tur<br>rjar<br>Sista datum for anmälan               | niljö/säkerhet                 |  |
| <ul> <li>BAM - Bättre arbetsmiljö - 4 halvdagar (2)</li> <li>Utbildningen passar dig som vill arbeta systematiskt med väl implementerade<br/>bidrar med att företaget blir en attraktiv arbetsplats, har lägre sjukfrånvaro och<br/>förslagsvis med BAM följt av SAM sedan OSA.</li> <li>Kursstart</li> <li>2022-03-16 09.00</li> </ul> | rutiner för att skapa tillväxt. Det i s<br>skapar bättre lönsamhet. Man bö<br>Antal platser<br>20 | Arbetse<br>sin tur<br>rjar<br>Sista datum for anmalan<br>2022-02-23 | niljö/säkerhet<br>Gå till kurs |  |

När du har hittat en intressant kurs, klickar du på "**Gå till kurs**" för att komma vidare till kursens informationssida och anmälan.

Under menyn "**Kalender**" kan du se kurserna direkt i kalendern och komma åt informationssidan direkt genom att klicka på den kurs det datumet som du är intresserad av. En mörk text innebär det första kurstillfället i en kurs med flera kurstillfällen. De skuggade texterna är kurstillfällen som tillhör en kurs med kursstart tidigare. Du kommer ändå att se hela kursen när du klickar på den.

Under menyn "**Senaste kurser**" hittar du de kurser som är tillagda i portalen sist. Klicka på knappen "Gå till kurs" för att komma till kursens sida.

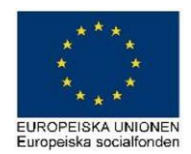

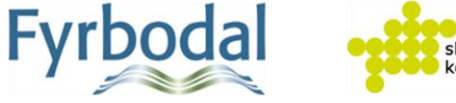

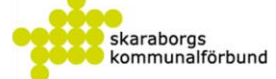

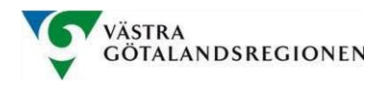

| ✿ CoursePlan   |
|----------------|
| Hitta kurs     |
| Sök            |
| Kalender       |
| Senaste Kurser |

## Boka kurser

**Steg 1** - När du har hittat en kurs som du vill anmäla dig till (och/eller dina kollegor), och kommit till kursens informationssida, klickar du på

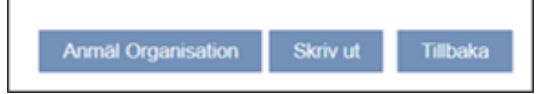

knappen "Anmäl Organisation" som du hittar längst ner på sidan.

Detta innebär att det endast är du som kontaktperson på ditt företag som kan anmäla deltagare till kursen.

**Steg 2** – Namnet på din organisation finns troligtvis redan angiven i rutan längst upp till höger. Om inte, klicka på pilen till höger i rutan och välj din organisations namn där.

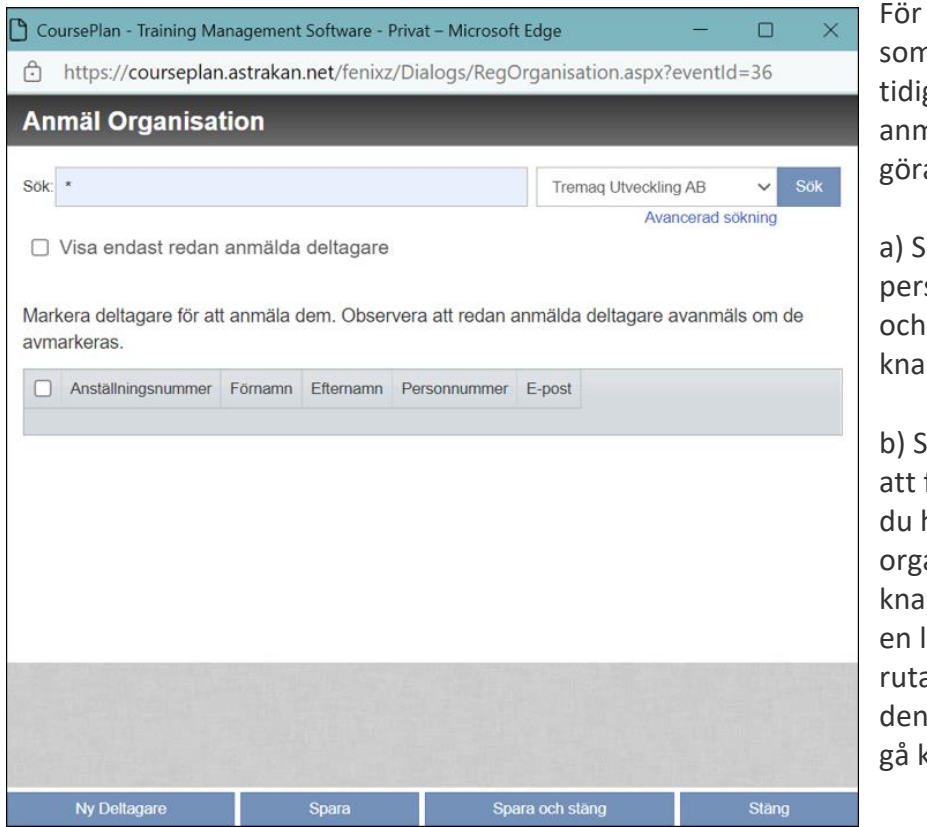

För att hitta de personer som du har registrerat tidigare och som du vill anmäla till kursen, kan du göra på två sätt:

a) Skriv namnet på personen i rutan "Sök" och sedan klicka på knappen "Sök".

b) Skriv "\*" (stjärna) för att få fram en lista på alla du har angivit i din organisation. Klicka på knappen "Sök". Nu har du en lista på namn i den grå rutan. Bocka i rutan för den/de deltagare som ska gå kursen.

Steg 3 – Klicka på "Spara" eller "Spara och stäng" längst ner på sidan

De personer som nu har blivit anmälda till kurs, ska ha fått meddelande om det via e-post. Bekräftelse om att du har blivit antagen till kursen kommer ca en 3-4 veckor innan kursstart.

Tips för att spara tid:

För att underlätta för framtiden när du vill boka in utbildningar, så kan du lägga in samtliga anställda som nya deltagare, via k. Då finns alla anställda samlade under er organisation, vilket gör att du enkelt kan bocka i de deltagare du vill anmäla.

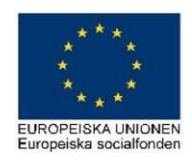

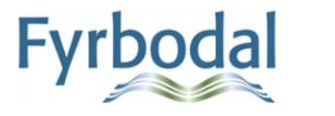

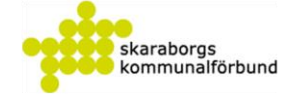

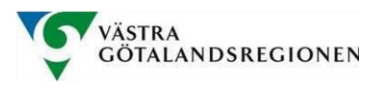